## Installation der Server-Software falls die Gefahrstoffdatenbank Hommel interaktiv auf dem Computer zusätzlich installiert wird

- 1. Deinstallieren Sie die *Hommel interaktiv*-Software, falls diese bereits installiert ist. Versichern Sie sich aber zuvor, dass Sie die Installations-CD für die spätere Neuinstallation zur Hand haben.
- 2. Starten Sie die Installation der XAMPP-Software und wählen Sie die Sprache aus
- 3. Geben Sie das Verzeichnis an, in welches Sie die Serversoftware installieren wollen. Es ist eine gute Idee, die Vorgabe c:\xampp zu verwenden.

| 8 XAMPP 1.7.7 win32                                                                                                    | X                          |
|----------------------------------------------------------------------------------------------------|----------------------------|
| Zielverzeichnis auswählen<br>Wählen Sie das Verzeichnis aus, in das XAMPP 1.7.7 installiert werden soll.                                                                                                    | ខា                         |
| XAMPP 1.7.7 wird in das unten angegebene Verzeichnis installiert. Falls Sie ir<br>Verzeichnis installieren möchten, klicken Sie auf Durchsuchen und wählen Sie<br>Verzeichnis aus. Klicken Sie auf Weiter, um fortzufahren. | ein anderes<br>ein anderes |
| Zielverzeichnis<br>C:\xampp<br>Dur                                                                                                    | chsuchen                   |
| Benötigter Speicher: 485.5MB<br>Verfügbarer Speicher: 51.6GB                                                                                                    |                            |
| Nullsoft Install System v2.35                                                                                                    | Abbrechen                  |

4. Bei der Auswahl der Installationsoptionen können Sie auf das Anlegen eines Desktop-Icons verzichten, da Sie im späteren Betrieb normalerweise keine Anpassungen an der XAMPP-Software vornehmen müssen. Installieren Sie den Apache-Server zu diesem Zeitpunkt aber noch nicht als Service!

| 🔀 XAMPP 1.7.7 win32                                                                                                    | - • ×     |
|----------------------------------------------------------------------------------------------------|-----------|
| XAMPP Optionen<br>Konfiguration für NT/2000/XP Professional Systeme.                                                                                                    | ន         |
| XAMPP DESKTOP<br>AMPP als Desktop-Icon<br>XAMPP START MENÜ<br>Apache Friends XAMPP Eintrag unter Start/Programme<br>DIENSTE<br>Installation des Apache2 als Dienst<br>Installation von MySQL als Dienst<br>Installation des Filezilla FTPD als Dienst<br>Bitte besuchen Sie auch die XAMPP Windows FAQ Website |           |
| Nullsoft Install System v2.35                                                                                                    | Abbrechen |

- 5. Die Frage, ob Sie das Control Panel öffnen möchten, beantworten Sie mit ja
- 6. Starten Sie den Server nun mit einem Klick auf *Start*, falls neben dem Knopf noch nicht grün hinterlegt *Running* angezeigt wird

| 🔀 ХАМРР                        | Control Panel Applicat                                         | tion                            |                                 | <b>– – X</b> |
|--------------------------------|----------------------------------------------------------------|---------------------------------|---------------------------------|--------------|
| 8                              | XAMPP Control                                                  | Panel                           | Service                         | SCM          |
| Modules                        | $\sim$                                                         |                                 |                                 | Status       |
| Svc 🗌                          | Apache Running                                                 | Stop                            | Admin                           | Pefresh      |
| Svc 📃                          | MySql                                                          | Start                           | Admin                           | Evolore      |
| Svc 📃                          | FileZilla                                                      | Start                           | Admin                           | Explore      |
| Svc                            | Mercury                                                        | Start                           | Admin                           | Exit         |
| Svc                            | Tomcat                                                         | Start                           | Admin                           | EXIL         |
|                                |                                                                |                                 | ·                               |              |
| XAMPP Co<br>Windows<br>Current | ntrol Panel Versio<br>6.1 Build 7601 Pla<br>Directory: c:\xamg | on 2.5 (16<br>atform 2 Se<br>pp | . March, 2011)<br>ervice Pack 1 | )            |
| Unstall (<br>WARN: Thi         | er) Directory: c:'<br>s program must be                        | \xampp<br>run from '            | your XAMPP ro                   | ot director  |
| INFO:Per                       | haps this program                                              | running of                      | n a 64 bit pla                  | attform plea |
|                                |                                                                |                                 |                                 |              |
| 1                              |                                                                |                                 |                                 |              |
|                                |                                                                |                                 |                                 |              |

7. Falls sich nun Ihre Firewall zu Wort meldet, so gestatten Sie dem Apache-Server die Kommunikation

| Windows-Siche                            | rheitshinweis                          |                                                                                           | 23    |
|------------------------------------------|----------------------------------------|-------------------------------------------------------------------------------------------|-------|
| Die Wi<br>Progra                         | ndows-Firev<br>mms blocki              | wall hat einige Funktionen dieses<br>ert.                                                 |       |
| Einige Features vor<br>von der Windows-F | Apache HTTP Se<br>irewall blockiert.   | erver wurden in allen öffentlichen und privaten Netzwerken                                |       |
|                                          | Name:                                  | Apache HTTP Server                                                                        |       |
| ×                                        | Herausgeber:                           | Apache Software Foundation                                                                |       |
|                                          | Pfad:                                  | C:\program files (x86)\einsatzleiterwiki\xampp\apache\bin<br>\httpd.exe                   |       |
| Kommunikation von                        | Apache HTTP Se                         | rver in diesen Netzwerken zulassen:                                                       |       |
| rivate Netz                              | werke, beispielsw                      | eise Heim- oder Arbeitsplatznetzwerk                                                      |       |
| 🔲 Öffentliche N<br>da diese Net          | letzwerke, z. B. i<br>zwerke oftmals g | n Flrighäfen und Cafés (nicht empfohlen,<br>ar nkont oder nur geringfügig geschützt sind) |       |
| Welche Risiken bes                       | tehen beim Zulas:                      | sen eines Programms durch eine Firewall?                                                  |       |
|                                          |                                        | Zugriff zulassen Abbre                                                                    | :chen |

 Öffnen Sie nun Ihren Browser (Internet Explorer, Firefox, etc.) und geben Sie in die Adressleiste ein und drücken Enter: 127.0.0.1 (Dies ist immer die Netzwerkadresse ihres eigenen Rechners. Sie stellen also nun eine Serveranfrage an sich selbst.) Folgende Seite sollten Sie nun sehen:

| en Benteiten grucht | Oversik Lesenishen Eden Hile                                                 | 1 - 1 <b>1</b> - 1 - 1 - 1 - 1 - 1 - 1 - 1 - 1 - 1 - |      |
|---------------------|------------------------------------------------------------------------------|------------------------------------------------------|------|
| KAMPP               | x Coverland and Installation - Enverts                                       |                                                      |      |
|                     |                                                                              |                                                      |      |
|                     |                                                                              |                                                      |      |
|                     |                                                                              |                                                      |      |
|                     |                                                                              |                                                      |      |
|                     |                                                                              |                                                      |      |
|                     |                                                                              |                                                      |      |
|                     |                                                                              | Ч                                                    |      |
|                     |                                                                              | •                                                    |      |
|                     | Enalish / Geutach / Ecancaia / Nederlanda / Politis / Italiano / Norwealan / | incarbol / 1922 / Evotamados Gircanii / 1928         |      |
|                     |                                                                              |                                                      |      |
|                     |                                                                              |                                                      |      |
|                     |                                                                              |                                                      |      |
|                     |                                                                              |                                                      |      |
|                     |                                                                              |                                                      |      |
|                     |                                                                              |                                                      |      |
|                     |                                                                              |                                                      |      |
| 4                   |                                                                              |                                                      | 1815 |

- 9. Jetzt können Sie die Hommel interaktiv-Software neu installieren.
- 10. Öffnen Sie die Eingabeaufforderung unter *Start* → *Programme* → *Zubehör*. Falls Sie Windows Vista, 7 oder neuer verwenden, so öffnen Sie die Eingabeaufforderung mit einem Rechtsklick und wählen Sie *Als Administrator ausführen*.
- 11. Im sich nun öffnenden, schwarzen Fenster geben Sie ein und drücken danach ENTER:

cd c:\xampp\apache\bin

bzw. ändern Sie das Kommando entsprechend ab, falls Sie die Software in einen anderen Ordner als standardmäßig angegeben installiert haben.

12. Geben Sie nun als nächstes ein:

```
httpd -k install -n "Einsatzleiterwiki"
```

und drücken Sie ENTER, um die Software für das Einsatzleiterwiki als Dienst einzurichten. Dadurch startet die Server-Software beim Systemstart automatisch mit.

- 13. Starten Sie zum Abschluss der Installation Ihren Computer neu.
- 14. Die Server-Software ist damit installiert und sie können mit der Installation der Wiki-Software fortfahren.

## Quellenangabe

noch keine Quellen angegeben

## Stichwörter